## Googlechromebook 使い方ガイド

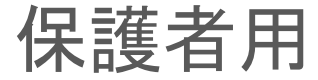

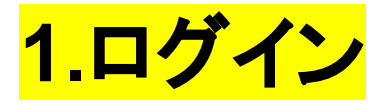

・Chromebookを開くと自動的に電源がつきます。つかない場合 は左側面にある電源ボタンを押し電源をつけてください。※それで もつかない場合は充電が切れている可能性が高いので充電器を 接続してください。

・ログイン画面が出るので、お子さんのアカウントであるか確認 し、パスワードを入力してログインしてください。

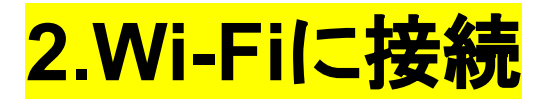

### ・画面右下のクイック設定パネルをクリックします。

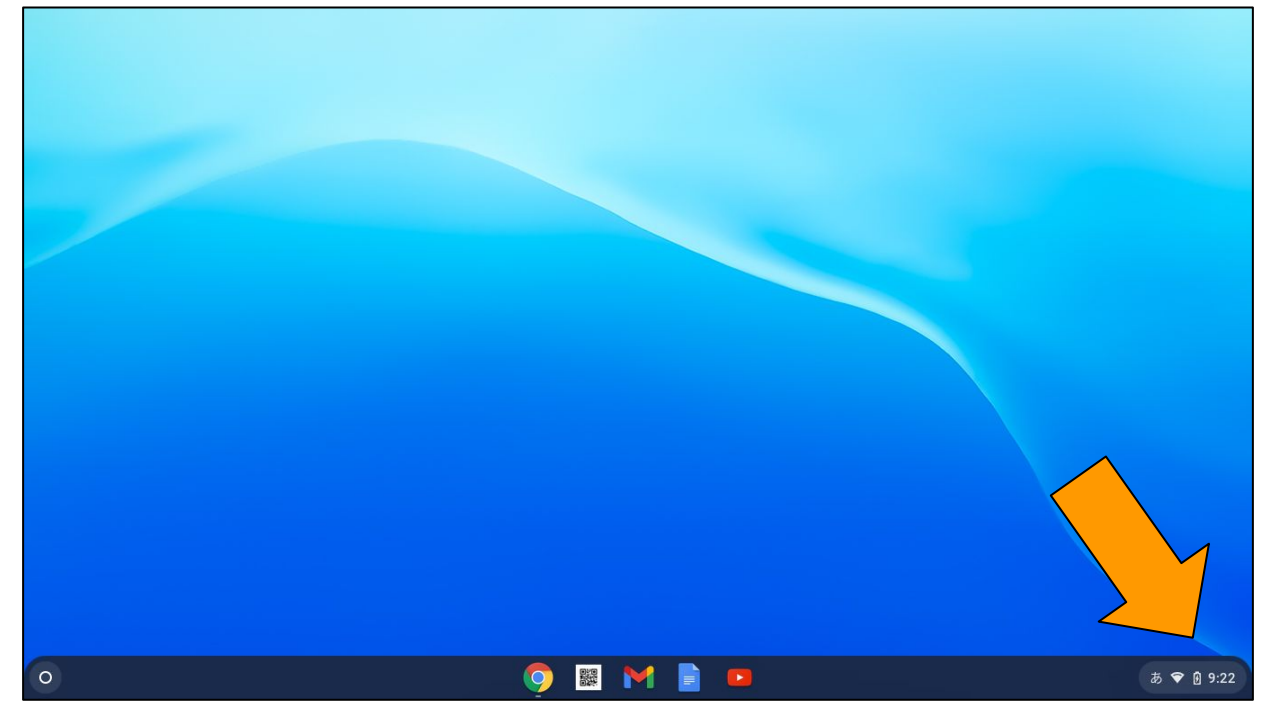

### ・パネルの左上の「未接続」をクリックします。

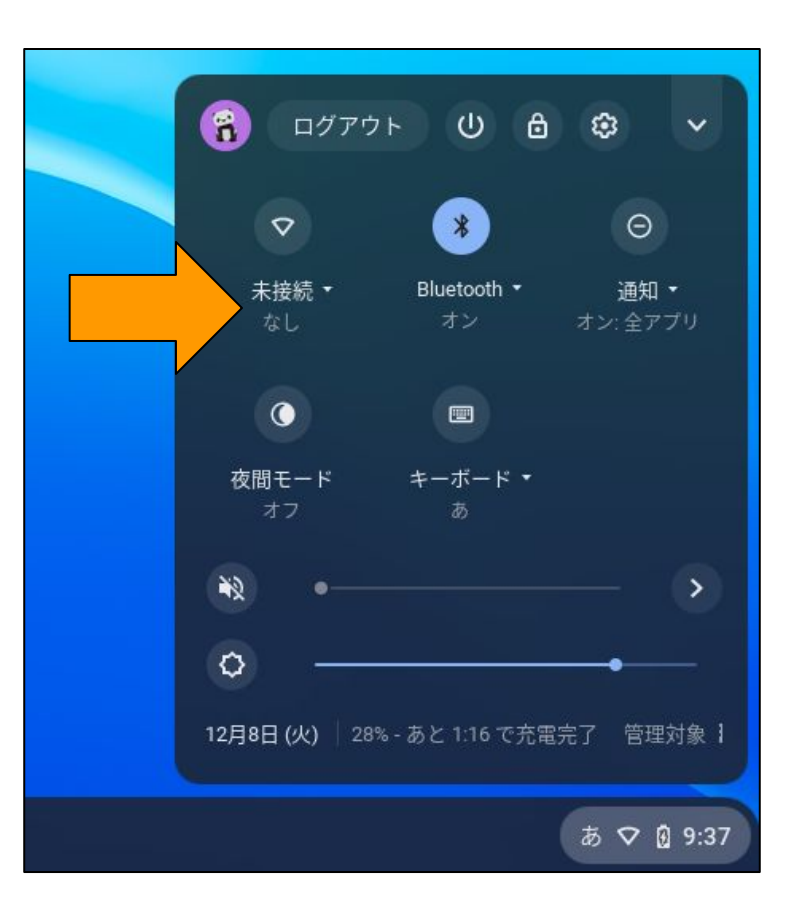

### ・接続するWi-Fiネットワークを選択します。

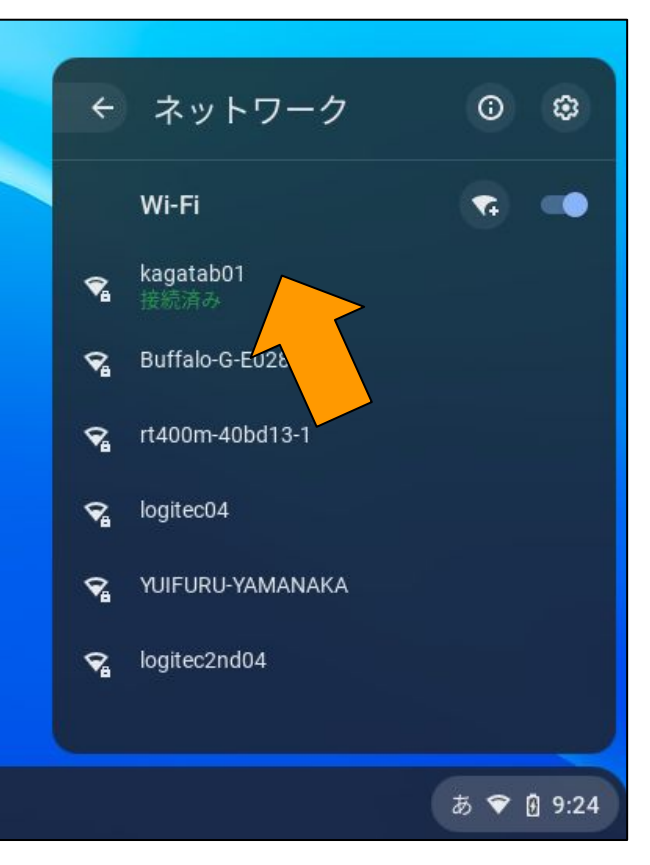

### ・必要に応じてパスワードを入力します。

|     | Wi-Fi ネットワークへの接続<br>ssid       |    |  |
|-----|--------------------------------|----|--|
|     | セキュリティ<br>PSK(WPA または RSN)     | Ŧ  |  |
|     | バスワード                          | ø  |  |
| , v | このデバイスの他のユーザーにこのネットワークの使用を許可する | 接続 |  |
|     |                                |    |  |

### これでWi-Fiの接続は完了です。

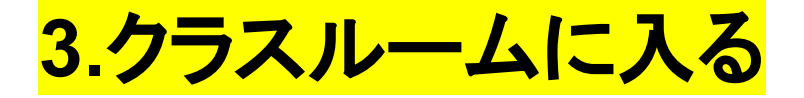

# ・画面下のシェルフにある「Google chrome」のアイコンをクリックし、Googleを開く。

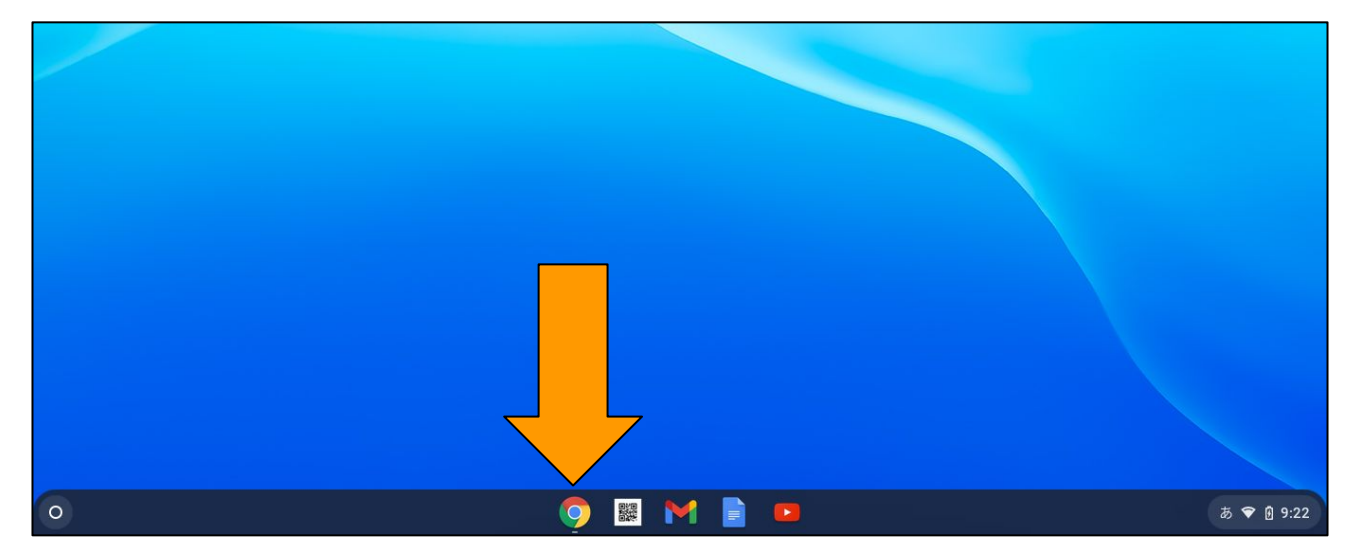

・左上の「学習」をクリック

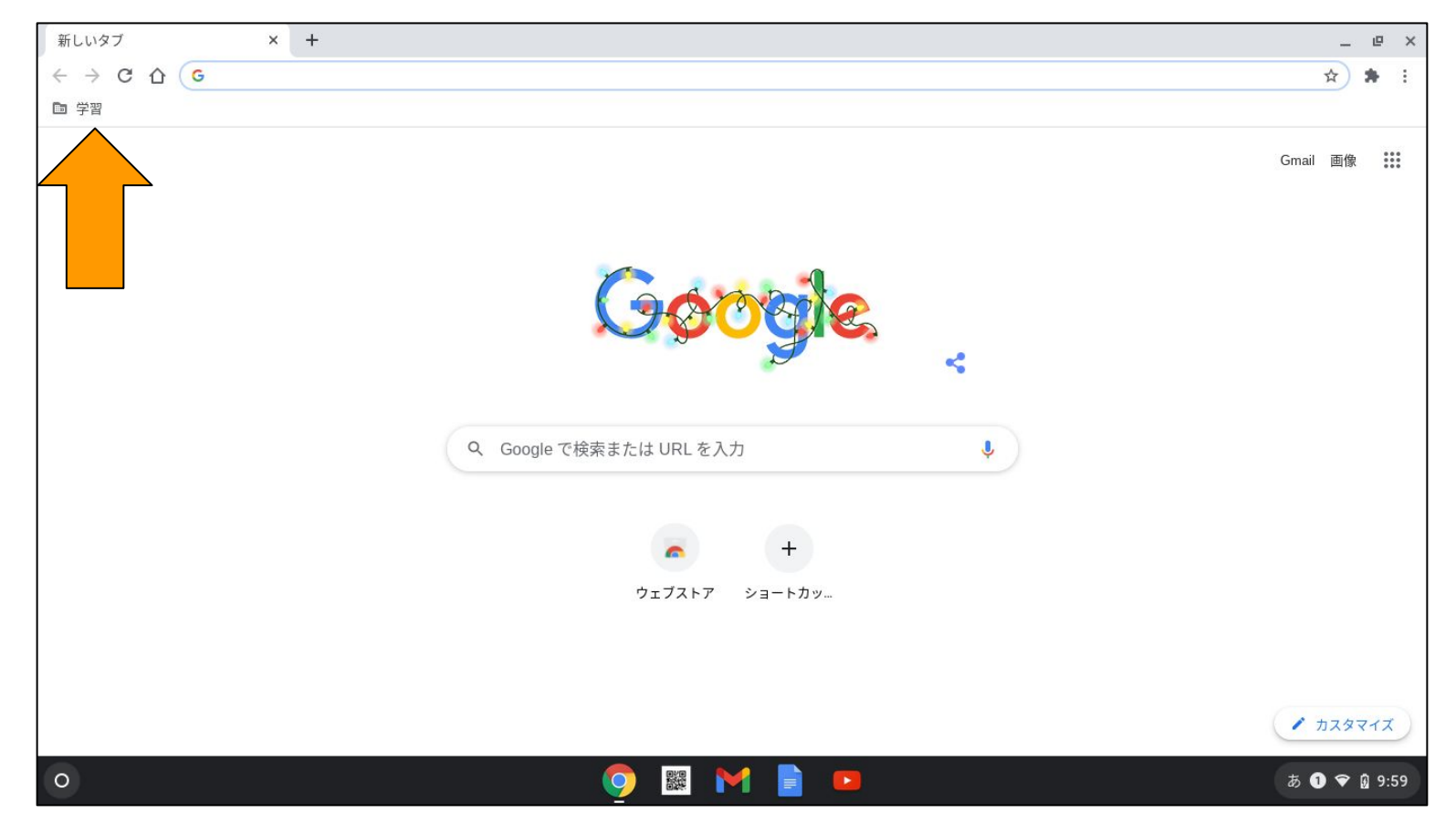

## ・ショートカットがいくつか出てくるので、一番下のクラスルームをクリック。

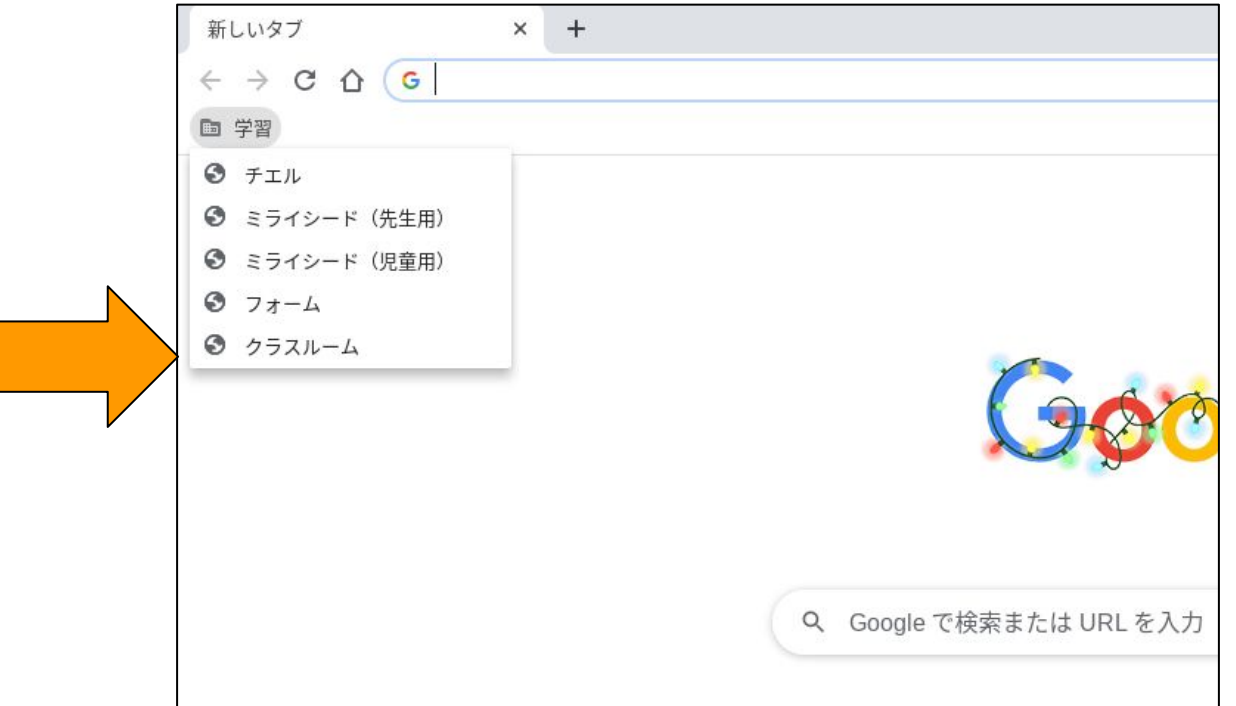

### ・下のような画面になるので、お子さんのクラスをクリック。

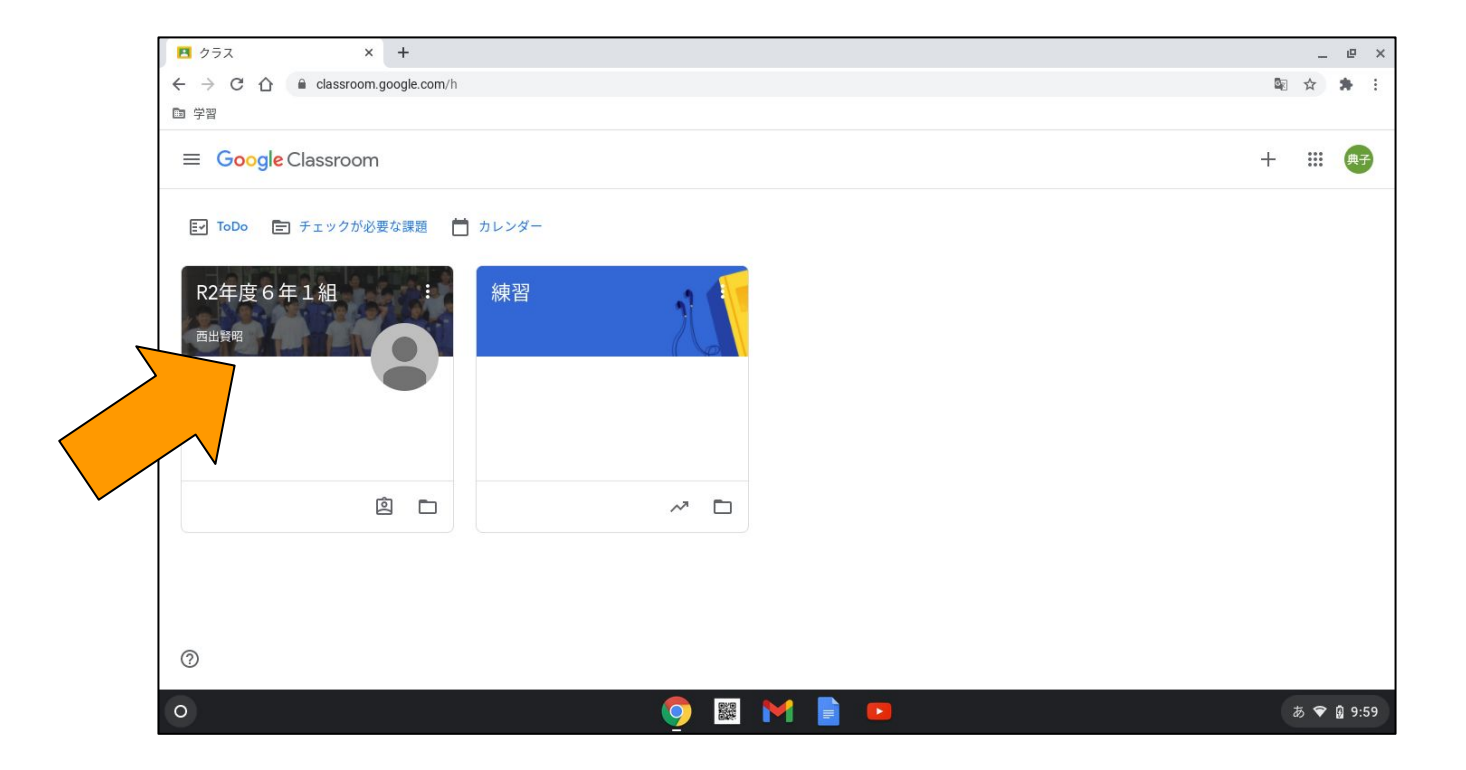

## このような画面が開けばクラスルームに入ることができています。

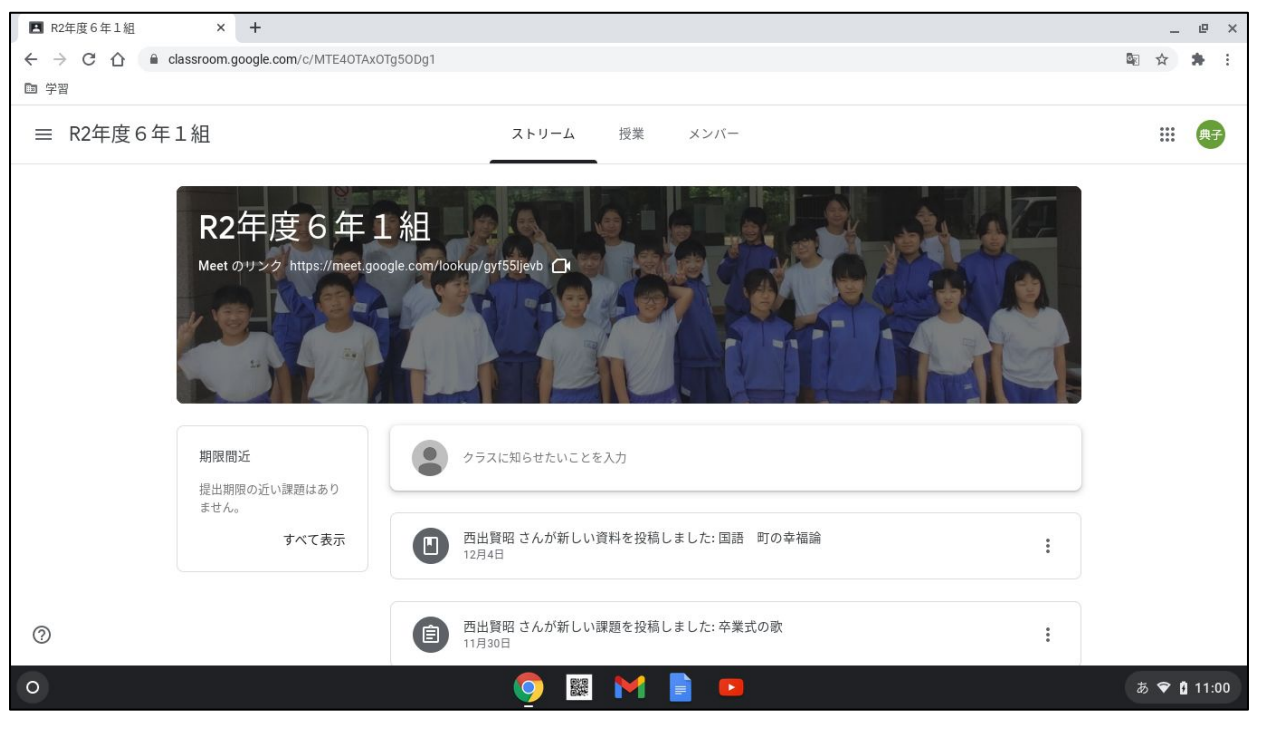

### 授業や課題は、先生の指示に従って操作してください。

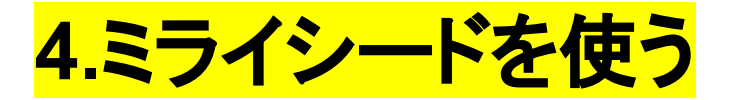

### Google chromeを開き左上の学習から「ミライシード(児童用)」

をクリック。

|   | 新しいタブ         | × +                     |
|---|---------------|-------------------------|
|   | ← → C △ G     |                         |
|   | ■ 学習          |                         |
|   | S チェル         |                         |
|   | 🕄 ミライシード(先生用) |                         |
|   | Sライシード(児童用)   |                         |
|   | S 71-4        |                         |
| r | クラスルーム        |                         |
|   |               |                         |
|   |               |                         |
|   |               |                         |
|   |               |                         |
|   |               |                         |
|   |               | Q Google で検索または URL を入力 |
|   |               |                         |

## ・ミライシードのスタート画面が開くので、下の「スタート」をクリック。

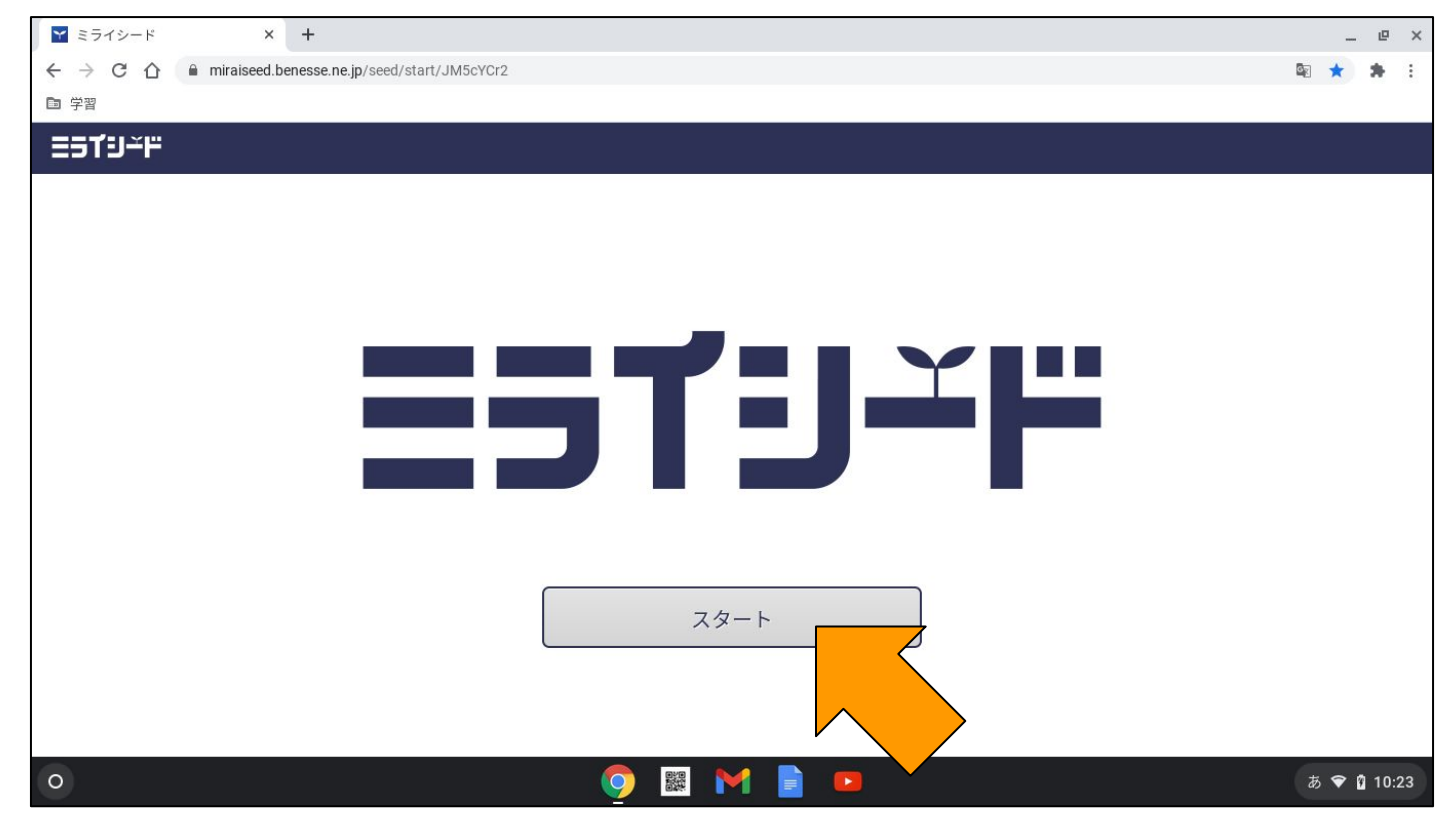

### ・ミライシードのログイン画面が開くので、「学年(がくねん)・組(く み)」をクリック。

| <b>ロ</b> グインがめん |  |
|-----------------|--|
| 学年(がくねん)・組(くみ)  |  |
| しゅっせきばんごう パスワード |  |
| OK              |  |
|                 |  |
|                 |  |
|                 |  |

### ・お子さんの学年と組を選択。

| Y Chrome - ミライシード           |                            |         |         |       |    |    | ×           |
|-----------------------------|----------------------------|---------|---------|-------|----|----|-------------|
| miraiseed.benesse.ne.jp/see | d/vw020101/displayLogin/JM | 15cYCr2 |         |       |    |    | ₿2          |
| דז∸פד∈                      |                            |         |         |       |    |    |             |
|                             |                            |         |         |       |    |    |             |
|                             |                            |         |         |       |    |    |             |
|                             |                            |         |         |       |    |    | ×           |
|                             | がくねん                       |         |         |       |    |    | _           |
|                             | 1ねん                        | 2年      | 3年      | 4年    | 5年 | 6年 |             |
|                             | <b>&lt;</b> <i>み</i>       |         |         |       |    |    | _           |
|                             | 1<74                       | 2くみ     | 3くみ     | デモ組   |    |    |             |
|                             |                            |         |         |       |    |    |             |
|                             |                            |         |         |       |    |    |             |
|                             |                            |         |         |       |    |    | _           |
|                             |                            |         |         |       |    |    |             |
|                             |                            |         |         |       |    |    |             |
|                             |                            |         |         |       |    |    |             |
| 0                           |                            |         | o 💿 🖩 🛛 | M 📄 🗖 |    |    | あ 🗢 🕯 10:37 |

### ・お子さんの出席番号をパットを使って入力。入力後「けってい」 をクリック。

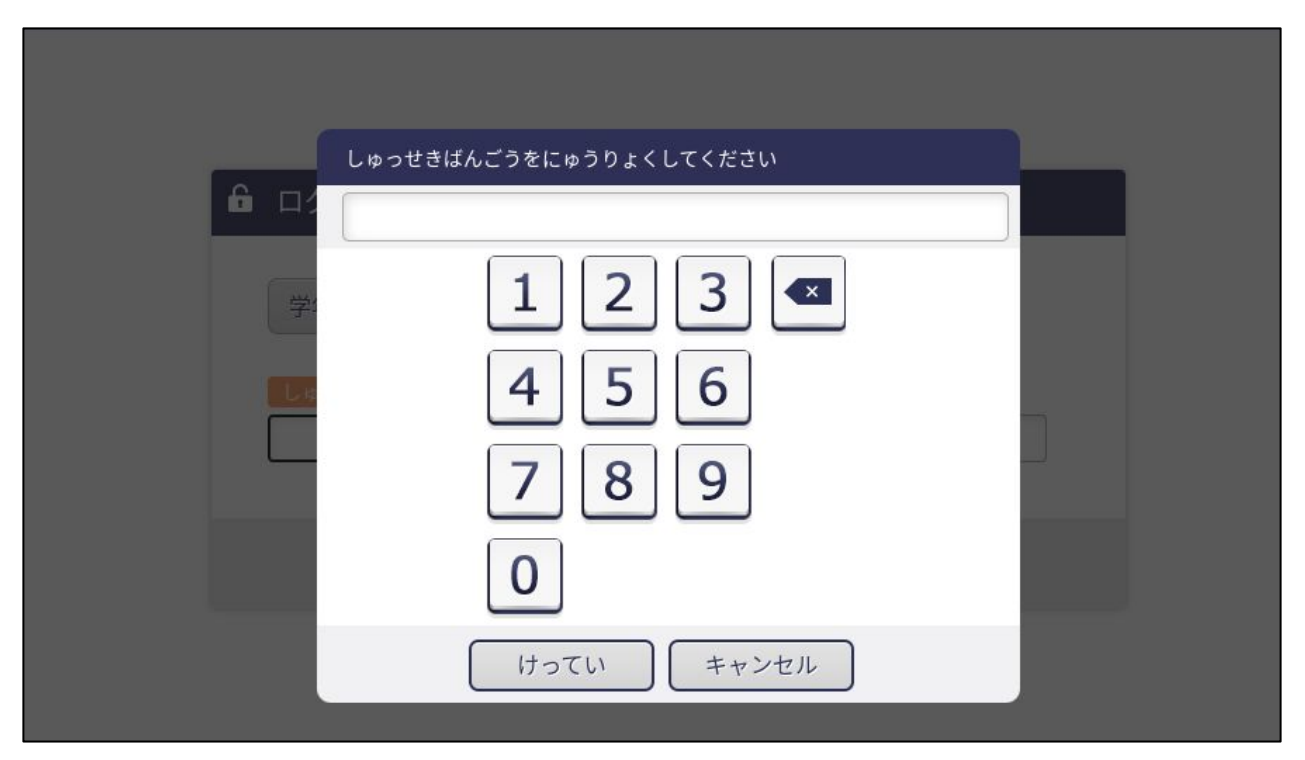

### ・同様にパスワードを入力。入力後「けってい」をクリック。(パス ワードは学年組番号の四桁。1年2組1番→1201)

|          | パフロードたにゅうりょく! てください            |  |
|----------|--------------------------------|--|
| A D      | ****                           |  |
| 学:<br>10 | 1 2 3 ◀<br>4 5 6<br>7 8 9<br>0 |  |
|          | けっていキャンセル                      |  |

### ・入力を確認し、「OK」をクリック。

| 🔓 ログインカ       | ゙めん       |        |                |  |
|---------------|-----------|--------|----------------|--|
| (学年(がく)       | ねん)・組(くみ) | 1ねん1くみ |                |  |
| しゅっせきば/<br>10 | しごう       | パスワー   | - <del>k</del> |  |
|               |           | ОК     | ]              |  |

## このような画面が開けばミライシードに入ることができています。

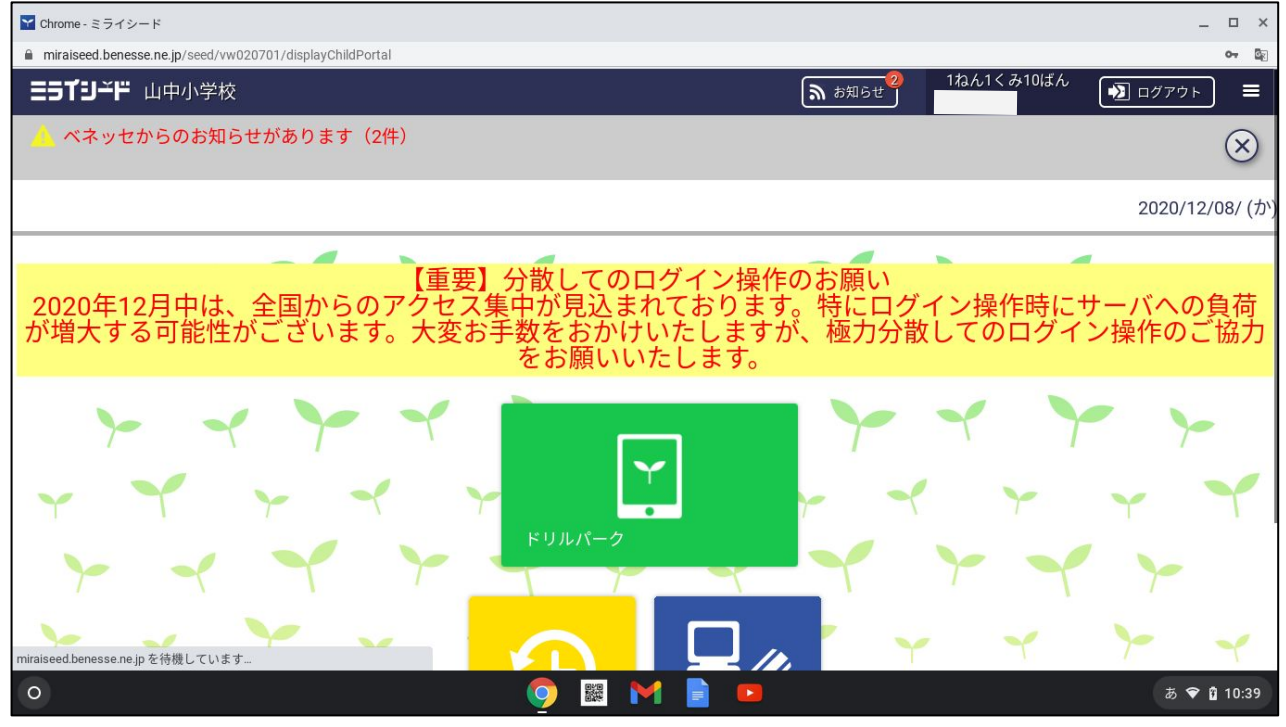

授業や課題は、先生の指示に従って操作してください。

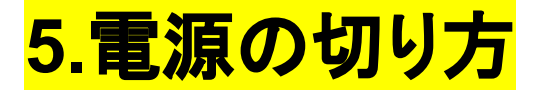

### ・すべてのタブを右上の「×」で閉じ、最初の画面にする。

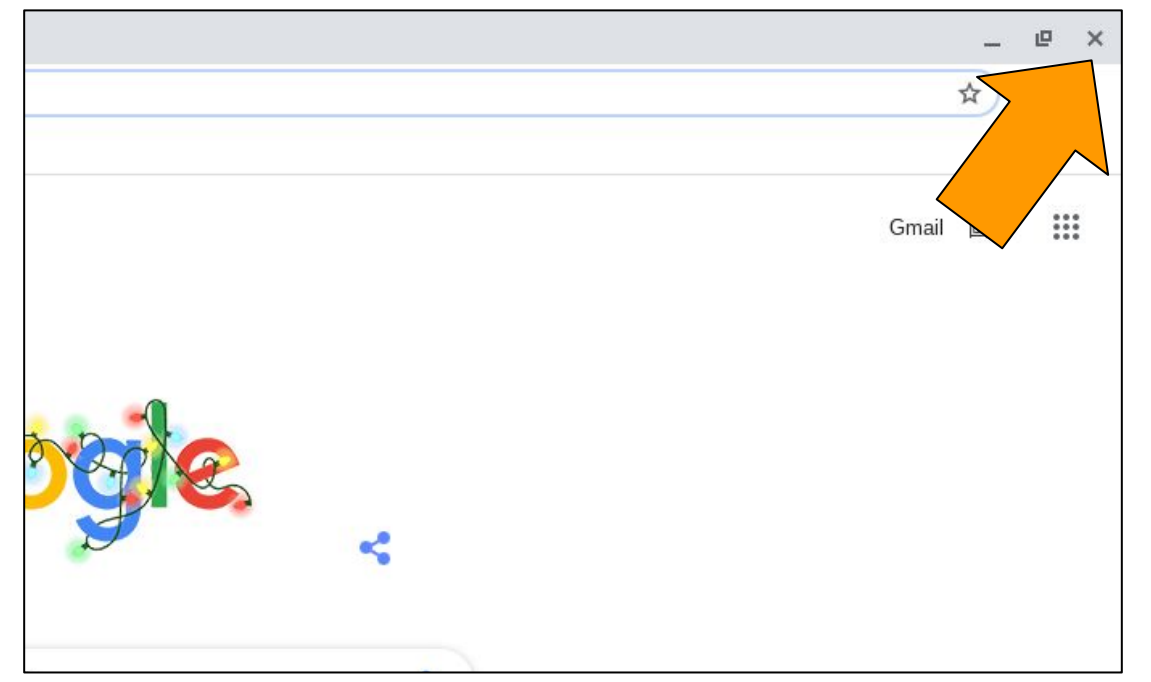

### ・画面右下のクイック設定パネルをクリックします。

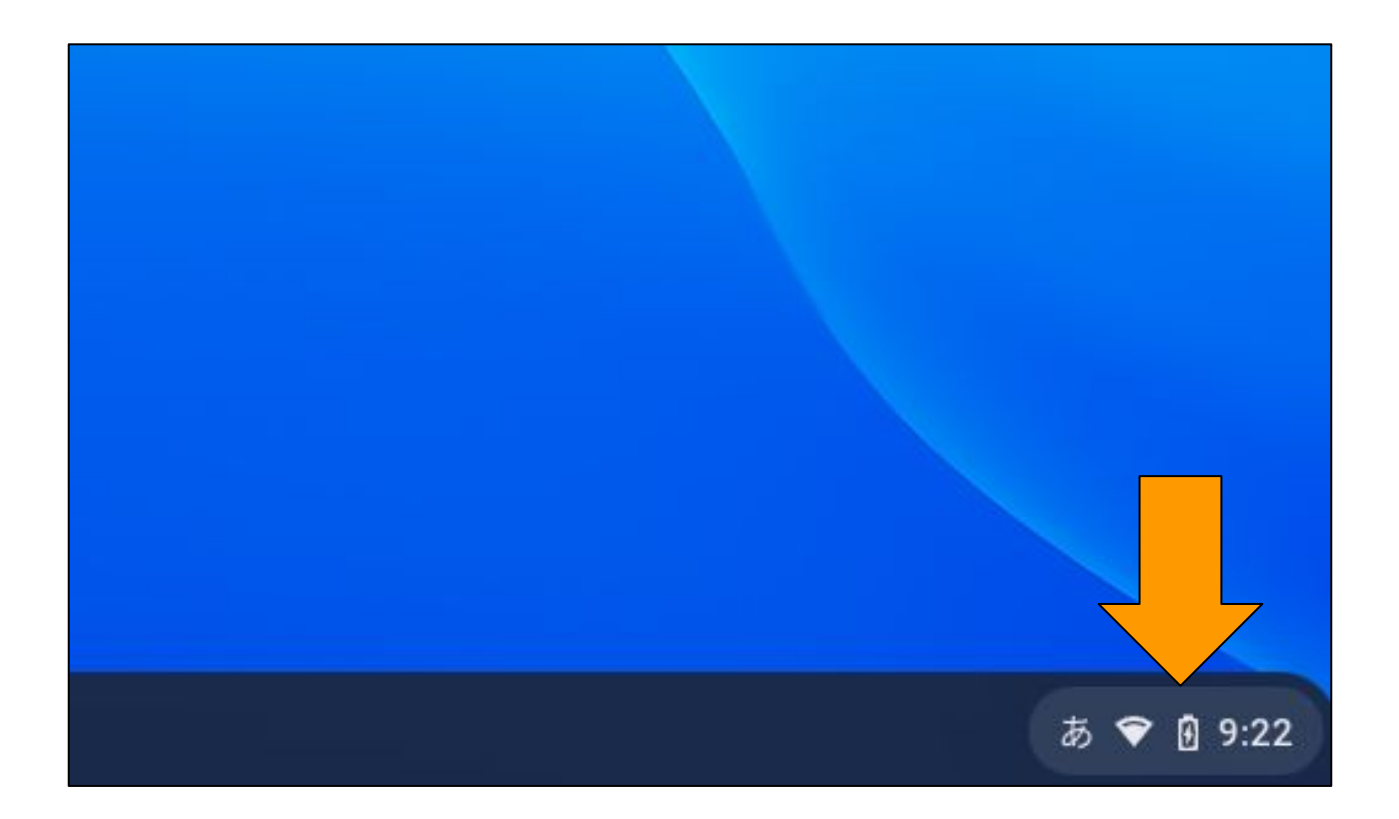

・上中央の電源マークをクリックします。

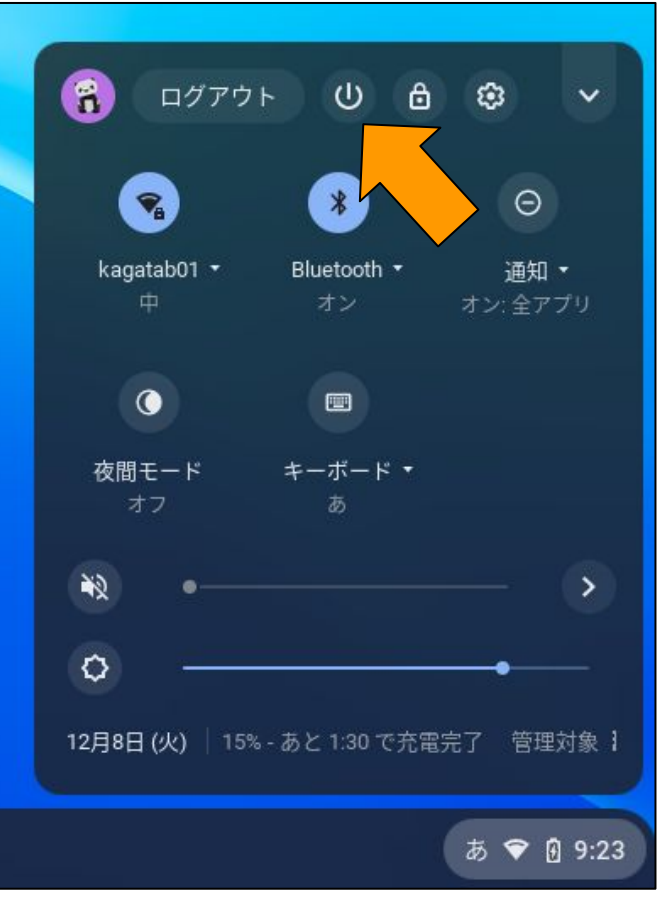

画面が暗くなったらそ のままChromebook を閉じてください。